# How to order online STEP 1:

BELL EXCAVATOR HD-SERIES (HD 307 - HD 2045) CAB GLASSES Suitable to fit BELL and KATO Models: HD307, HD512, HD513, HD820, HD1023, HD1420, HD2045 FILTER BY SORT BY All products ∨ Featured × 3 products DOOR REAR SLIDER | DOOR FRONT SLIDER | BELL **BELL EXCAVATOR** EXCAVATOR HD-SER HD-SER (HD820) R 2,472.50 (HD820) R 2,472.50 Log into your account and

select the products you want

**STEP 2:** 

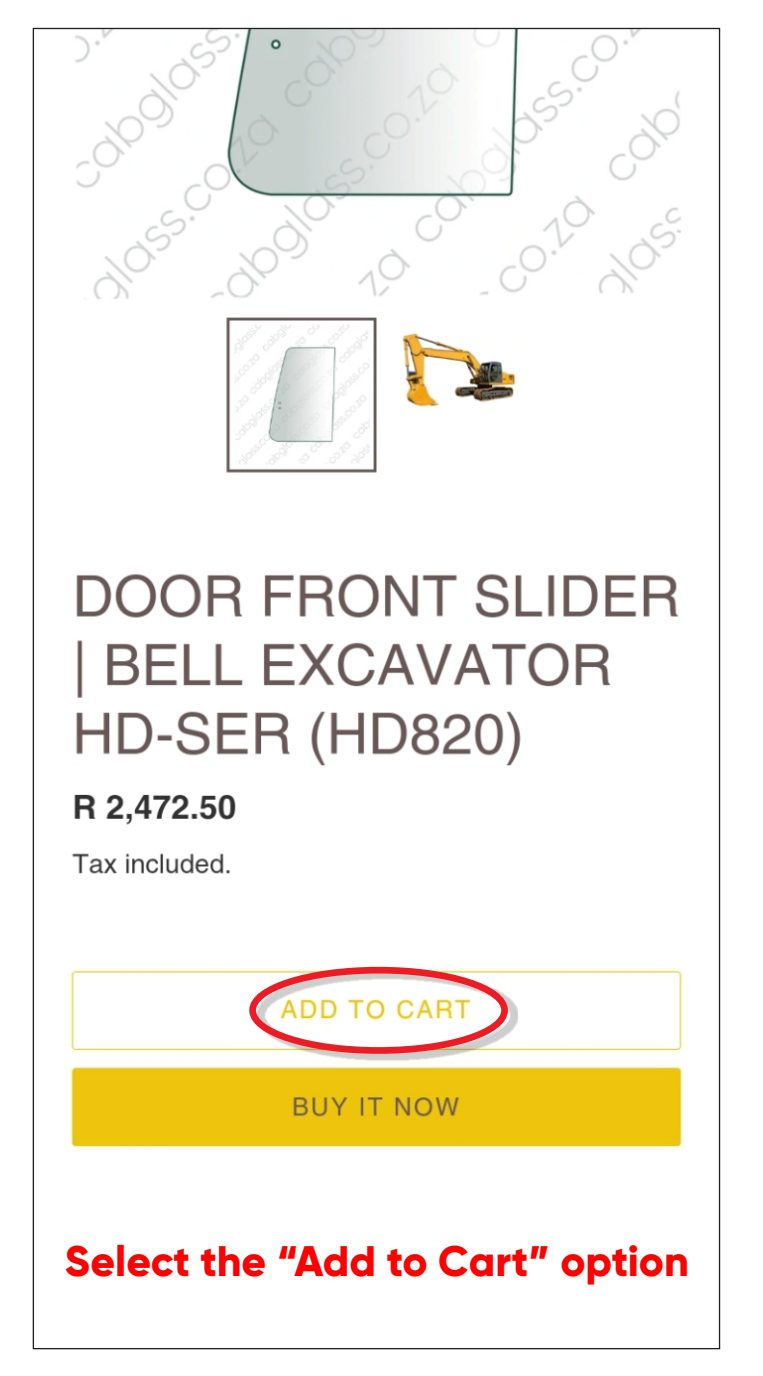

# STEP 3:

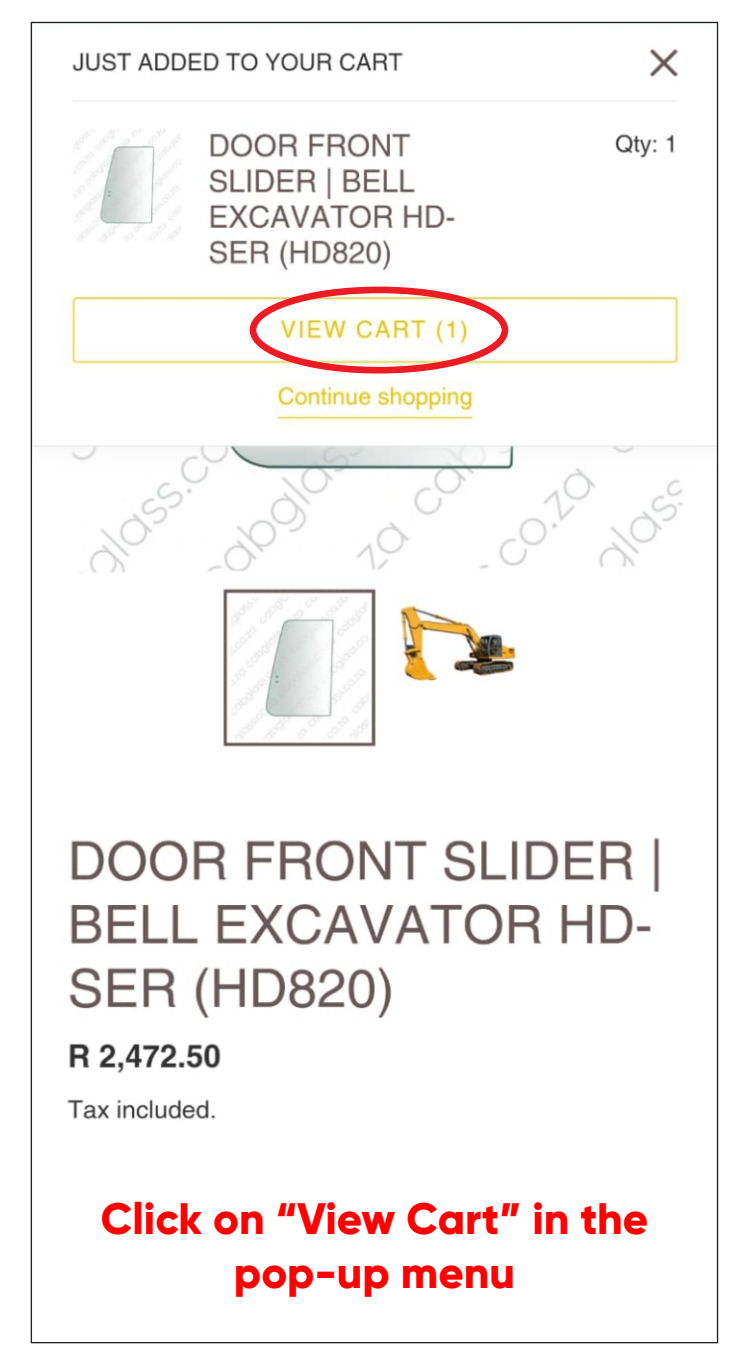

# STEP 4:

|           | DOOR<br>FRONT<br>SLIDER  <br>BELL<br>EXCAVATOR<br>HD-SER<br>(HD820)<br>Remove | R 2,472.50<br>Qty 1   |  |
|-----------|-------------------------------------------------------------------------------|-----------------------|--|
| Subto     | tal                                                                           | R 2,472.50            |  |
| Tax inclu | uded and shipping c                                                           | alculated at checkout |  |
|           | CHECK O                                                                       | UT                    |  |
|           | NET 1                                                                         |                       |  |
|           | CHECKOUT WIT                                                                  | H NET 1               |  |
| Alw       | ays select<br>with Ne                                                         | "Checkout<br>t 1"     |  |

### STEP 5:

| PF                  | Net Or                                                      | ders Ch            | eckou          | t             | CE |
|---------------------|-------------------------------------------------------------|--------------------|----------------|---------------|----|
|                     |                                                             | NET 1              |                |               |    |
| South Starts        |                                                             | Price              | Qty            | Total         | 50 |
| and a second second | DOOR FRONT<br>SLIDER   BELL<br>EXCAVATOR HD-<br>SER (HD820) | R<br>2,472.50      | 1              | R<br>2,472.50 |    |
|                     |                                                             | Subtotal           | Rź             | 2,472.50      |    |
| _                   | Order Notes                                                 |                    |                |               |    |
|                     |                                                             |                    |                |               |    |
|                     |                                                             |                    |                | ,<br>A        |    |
|                     | Shipp                                                       | oing Add           | lress          |               |    |
|                     | Name                                                        |                    |                | <u>Å</u>      |    |
| ι.                  | Surname                                                     |                    |                |               |    |
| ι.                  | Company                                                     |                    |                |               |    |
|                     | Address Lin                                                 | e 1                |                |               |    |
| _                   | At the c                                                    | heckou             | ıt poi         | nt,           |    |
|                     | you can a                                                   | add ord<br>Irchase | der no<br>orde | otes<br>ar)   |    |

# **STEP 6:**

| PF        |                                                   |              | CE |
|-----------|---------------------------------------------------|--------------|----|
|           | Shipping Address                                  |              | _  |
| No Barton | Name                                              | ±.           | 50 |
| 1 de la   | Surname                                           |              |    |
|           | Company                                           |              |    |
|           | Address Line 1                                    |              |    |
|           | Address Line 2                                    |              | _  |
|           | City                                              |              |    |
|           | Country                                           | ~            |    |
|           | Province                                          | ~            |    |
|           | Postal code                                       |              |    |
|           | Phone                                             |              |    |
| ľ         | SUBMIT ORDER                                      |              | I  |
| Fi        | ll in your shipping add<br>then click "submit ord | lres:<br>er" | 5  |

# **STEP 7**:

| PRO      | DUCT                                              |                                           | PRICE                        |
|----------|---------------------------------------------------|-------------------------------------------|------------------------------|
|          | Thank You<br>submitted.                           | I! Your order ha                          | as been<br>50                |
|          | SLID<br>BELL<br>EXC<br>HD-S<br>(HD8<br><b>Rem</b> | ER  <br>-<br>AVATOR<br>SER<br>320)<br>ove | Qty 1                        |
| S        | ubtotal                                           |                                           | R 2,472.50                   |
| Ta       | ax included ar                                    | nd shipping calcu                         | lated at checkout            |
|          |                                                   | CHECK OUT                                 |                              |
|          |                                                   | NET 1                                     |                              |
| <b>\</b> | ou will i<br>invoice o<br>r                       | receive a p<br>once the g<br>eady to sh   | oro-forma<br>loods are<br>ip |

#### After the payment is received, we will ship the order and send a tax invoice with tracking details.

| 7275 CA                                                | TILB 422-442E/F FD LOWER | 3850.00 0.00          | 1 3850.00            |
|--------------------------------------------------------|--------------------------|-----------------------|----------------------|
| ode De                                                 | scription                | Pr. Excl. Disc.% Q    | ty. Line Tot. Excl.  |
|                                                        |                          | Track You<br>Ref:ABCI | r Package Here<br>DE |
| Quote: 100123                                          | 1                        | john.doe@examp        | le.com               |
|                                                        |                          | Tel No:               | 012 345 6789         |
| 999994 - 1999 - 1809 1809 1999 1980 <b>-</b> 1999 1995 |                          | Purity                |                      |
| 8780<br>Northern Cape                                  | 8780<br>Northern Cape    | Cust. Code            | JDI001               |
| De Aar                                                 | De Aar                   | Your Ref.             |                      |
| John Doe Inc.                                          | Delivery Address:        | VAT No.               | 987654321            |
| INDICE 0/                                              | 004                      | Tracking No           | ABCDE                |
| nucios 07                                              | CE A                     | Doc. Date             | 28 January 2022      |